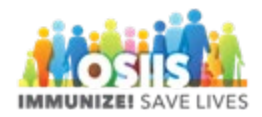

## Receive VTrckS Shipment

- 1. Login into system
  - a. Make sure you are logged into the correct provider/clinic
- 2. Click Inventory
  - a. Click Vaccines
  - b. Click On-Hand
- 3. There will be a blue notification that states "There is 1 Pending VTrckS shipment
- 4. Click on the notification
- 5. Click on Receive
- 6. Enter Time
- 7. Ensure vaccine information is correct
  - a. NDC #
  - b. Lot #
  - c. Expiration Date
- 8. Click "Create"
- 9. Click the "On-Hand" menu item to return to the Vaccine Inventory On- Hand screen where you can verify the inventory was added correctly.

The notification will look like this:

## **On-Hand Inventory**

A There is 1 Pending Inventory Transfer.
A There is 1 Pending VTrckS Shipment.